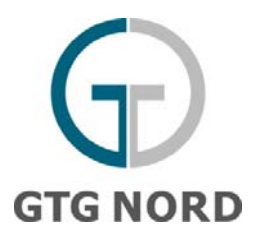

# **Brief instructions**

#### General

The information assistant offered by Gastransport Nord GmbH provides you a wealth of detailed information about entry and exit points and zones. All information available in this public Internet area is solely for information purposes and is not legally binding.

When opened manually, one first arrives in the point selection area (next section). If accessed through a point-specific link, one jumps directly to the base data (the section after the next).

#### **Point selection tab**

The point selection tab displays an overview of the publicly-available entry and exit points, to allow selection of individual entry and exit points. In the header area you can filter the displayed entry and exit points according to gas quality and gas flow direction, and with a free-text search.

Below the header area the entry and exit points are grouped by the point type. The groups can be expanded by clicking on the plus symbol. External network boundaries are arranged under their zones.

By double-clicking or marking entry and exit points and with the "Display" button you can display additional information for the selected entry and exit points. With the "Display" button it is possible to display multiple selections of up to three points. The selected points can be reset with "Cancel selection".

#### Base data tab

The base data tab displays the base data (EIC, pressure info, calorific value, etc.) of the selected entry or exit point (or multiple selected entry and exit points).

The displayed information can be downloaded as XLSX, CSV or PDF using the export button.

#### **Capacities tab**

Capacities are only displayed for relevant points. The tab is greyed out if no capacities are relevant.

The time period and the granularity (hours or gas business days) to be displayed can be specified using the date selector in the header area. The selection is adopted using "Refresh".

In the time series plot, the hours (or the gas business days) that have the same values are combined, so they are displayed as time slices. Times that don't occur on the boundary of a gas business day (partial-day changes) have a grey background.

When the booking degree is displayed, a traffic-light indicator is shown: green (up to 90%), yellow (90% to 95%), red (more than 95%). The displayed information can be downloaded as XLSX, CSV or PDF using the export button.

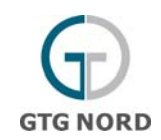

# Transport data tab

On the transport data tab only certain time series are available, depending on the choice of points. The tab is greyed out if no time series are relevant.

The time period and the granularity (hours or gas business days) to be displayed can be specified using the date selector in the header area. The selection is adopted using "Refresh". The transport time series to be displayed can be selected in the area below the header area. Only some time series are relevant, depending on the point. Each hour (or gas business day) is displayed individually in the time series display. Gas business days are separated by horizontal lines.

An error message is displayed if the number of marked time series or the selected time period is too large. The displayed information can be downloaded as XLSX, CSV or PDF using the export button.

## **CMP tab**

The CMP tab displays congestion management data (CMP) for relevant entry and exit points. The tab is otherwise greyed out. The following data is displayed in the individual tables:

- Unsuccessful requests: FCFS requests for firm capacity products with a term of one month or longer, which cannot be booked or not booked in the full amount due to lack of availability of firm capacity at the entry or exit point (e.g. capacity booked up, ongoing maintenance work)
- Auctions with surcharge (market clearing price higher than the reserve price) and reference period starting at one month
- Lack of availability of firm capacity products with a term of one month or longer according to the regular allocation procedure
- Capacities which were made available through the application of congestion management procedures

The displayed data is filtered through data selection in the header area: All events are displayed that overlap with the selected time period. Hours that have the same values are combined in the capacity time series (similar to the capacities tab).

The displayed information in each respective table can be downloaded as XLSX, CSV or PDF using the export button.

### **Tariff tab**

The only tariffs displayed in this tab are those for relevant entry and exit points. The tab is otherwise greyed out. The tariffs are displayed grouped: capacity tariffs, measurement tariffs and surcharges. Collapsed groups can be expanded using the plus icon.

The displayed information can be downloaded as XLSX, CSV or PDF using the export button.